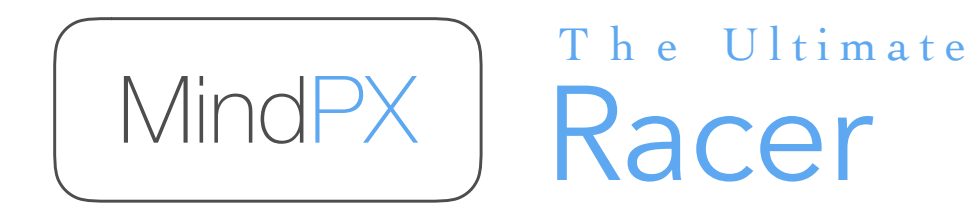

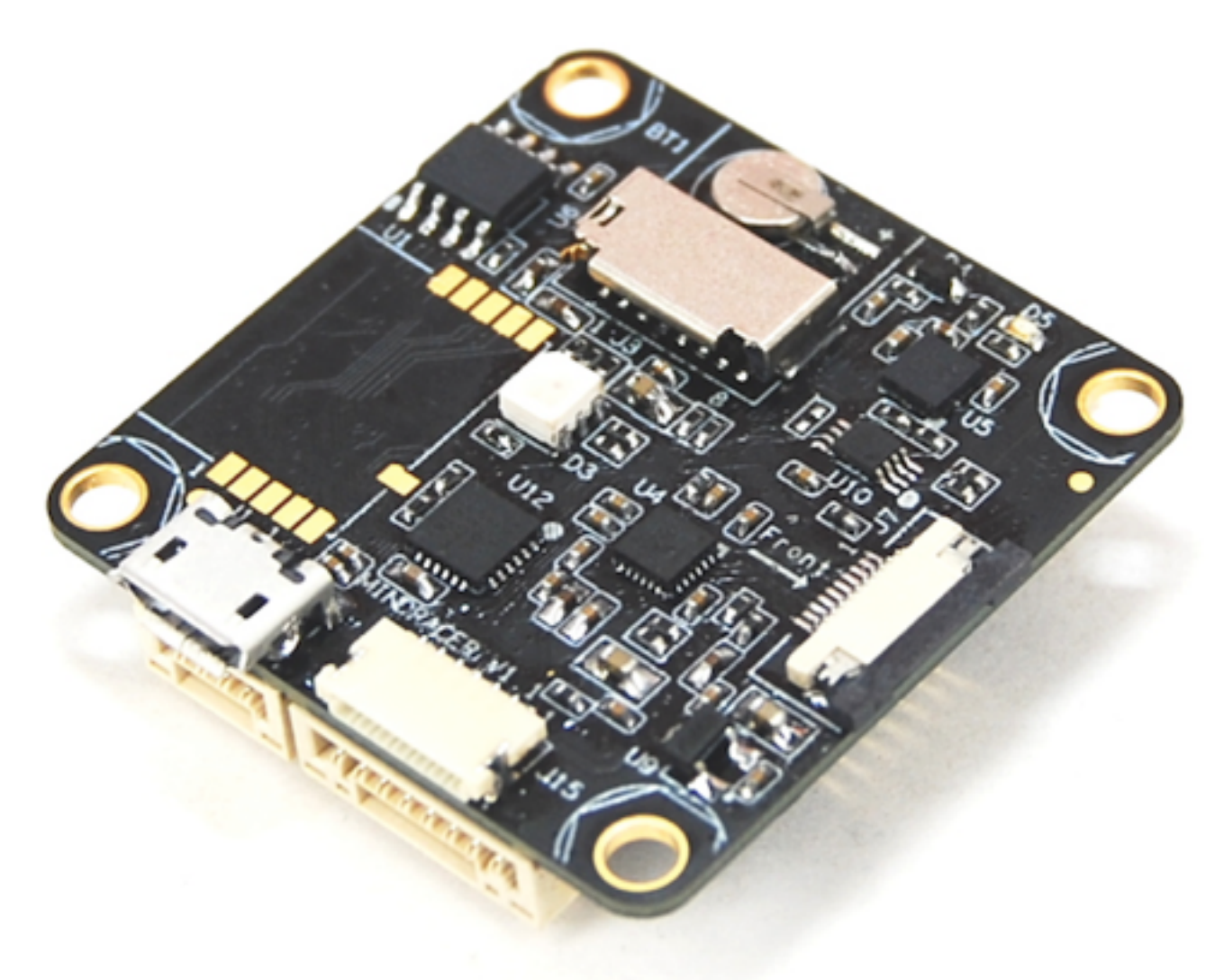

# MINDRACER USER MANUAL

Highlights

- Ultra mini size, weight only ~6g
- High performance F4 168MHz floating point processor, super fast throttle response
- Support OneShot ESC
- Support PPM/SBUS/DSM radio receivers, support D.Port/S.Port/Wifi telemetry
- On board flight data recorder
- Support IMU isolation
- DroneCode standard compliant connector

Website www.mindpx.net **Contact** support@mindpx.net V1.2

AirMind Inc.,

# **Quick self check**

Before mounting please perform following quick check for any potential damages to MindRacer during logistic:

- 1. Check if any pin headers on the bottom side are bended or contacted
- 2. Check if the enclosed case is broken or damaged
- 3. Check if accessories are intact

If any situation above, please contact your local sales representatives for replacement.

# In package list

- 1. MindRacer main board
- 2. 3M tape
- 3. Cable set: power cable, debug cable, main output cable, RC input cable, FrSky telemetry cable
- 4. M3\*7+6 hexagon stud x 8

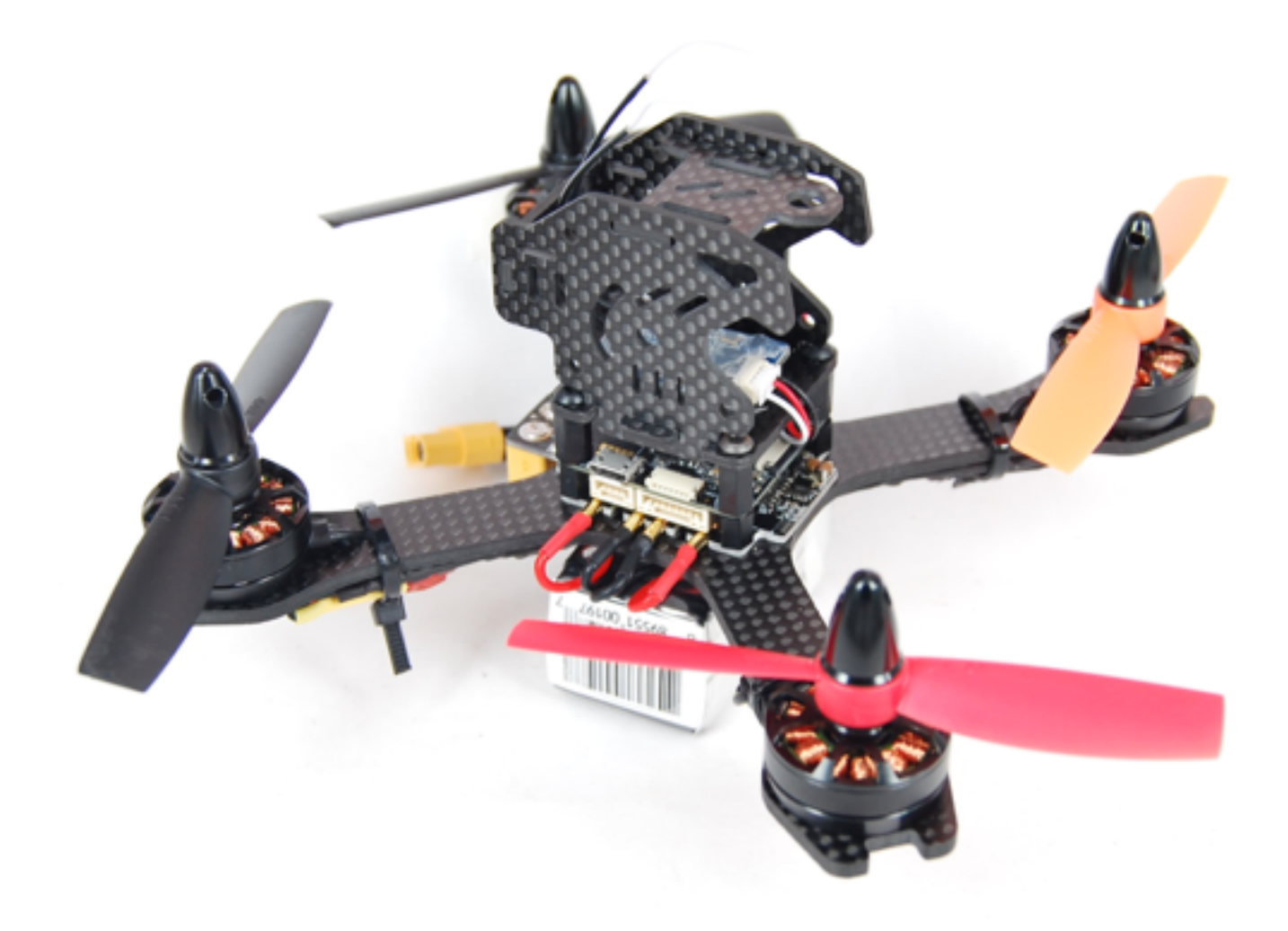

# Table of Content

| Physical                           | 4  |
|------------------------------------|----|
| Power                              | 4  |
| Mounting                           | 5  |
| Wiring                             | 8  |
| On board Connectors                | 11 |
| Remote                             | 11 |
| Calibration                        | 11 |
| Connect to Ground Station          | 11 |
| Select Flight Mode                 | 13 |
| Arm/Disarm                         | 14 |
| Flight Black Box - Using a SD Card | 15 |
| OSD                                | 15 |
| The interface breakout board       | 15 |
| Telemetry                          | 16 |
| Connect a GPS                      | 17 |
| Color LED Indicator                | 17 |
| Where to buy                       | 18 |
| Support                            | 18 |

# Physical

|                                            | MindRacer                                  |
|--------------------------------------------|--------------------------------------------|
| Flight controller / Processor              | F427 VIT6                                  |
| Weight                                     | ~6g                                        |
| Dimension                                  | 35 x 35mm                                  |
| PWM outputs                                | maximum 6                                  |
| IMU                                        | 10DOF                                      |
| IMU isolation                              | YES/Optional                               |
| Radio receiver                             | PPM/SBUS/SPEKTRUM DSM/Satellite            |
| Telemetry                                  | FrSky D.Port, S.Port, Wifi, 3DR radio      |
| on board TF card for flight data recording | YES                                        |
| OneShot ESC support                        | YES                                        |
| Expansion slots                            | dual 2 x 7(pin) headers                    |
| on board Real time clock                   | YES                                        |
| connector                                  | JST GH (compliant with DroneCode standard) |

#### Power

MindRacer can be powered through its power port. The input voltage must be within the range from +4.7V ~ +5.2 V.

MindRacer can also be powered through an USB cable. This is usually the case when it is connected to the ground station for configuration or calibration.

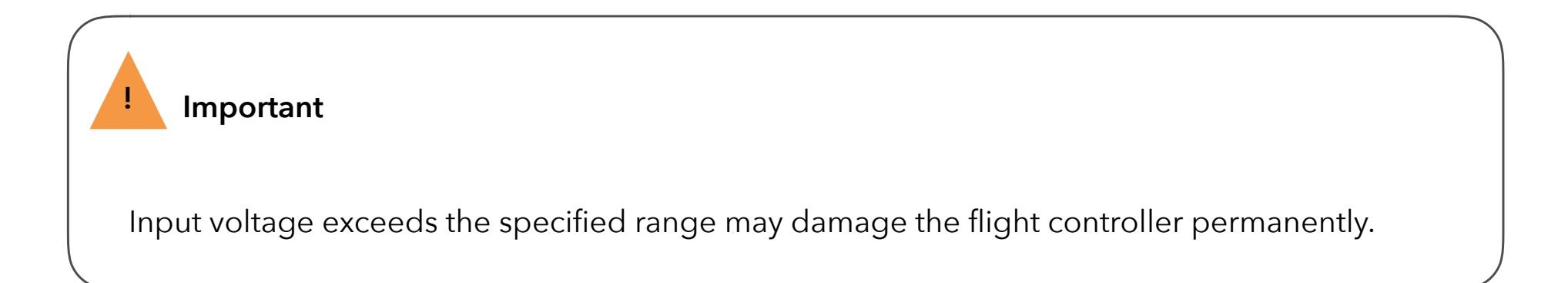

MindRacer can powering small peripheral devices through its ports. MindRacer can provide 2 kinds of voltage, +5V and +3.3V. Check <u>MindRacer specification</u> for the pin out of power supply.

MindRacer can supply maximum 100mA@5V or 100mA@3.3V.

Important

Please make sure peripheral devices do not draw more currents than the specified range as in specification, or MindRacer may reboot or even be damaged.

# Mounting

# **Direction of head**

Before mounting, please make sure the head direction of MindRacer board(see the 'front' direction mark) is consistent with the head direction of airframe.

There are 2 ways of mounting your MindRacer onto your airframe,

- 1) heat sink mount
- 2) pin header mount

# Heat sink mount

Heat sink is a piece of CNC processed aluminum alloy that can be mounted on the bottom side of MindRacer. You can directly adhere the MindRacer with heat sink together onto the supporting carbon board of airframe using 3M tape. The 3M tape should be attached to the bottom side of the heat sink.

Heat sink mount is a very flexible mounting method with minimum weight, extremely suite-able for cases like racing match or irregular airframe. It can give MindRacer solid and stable support and provide better heat dispense.

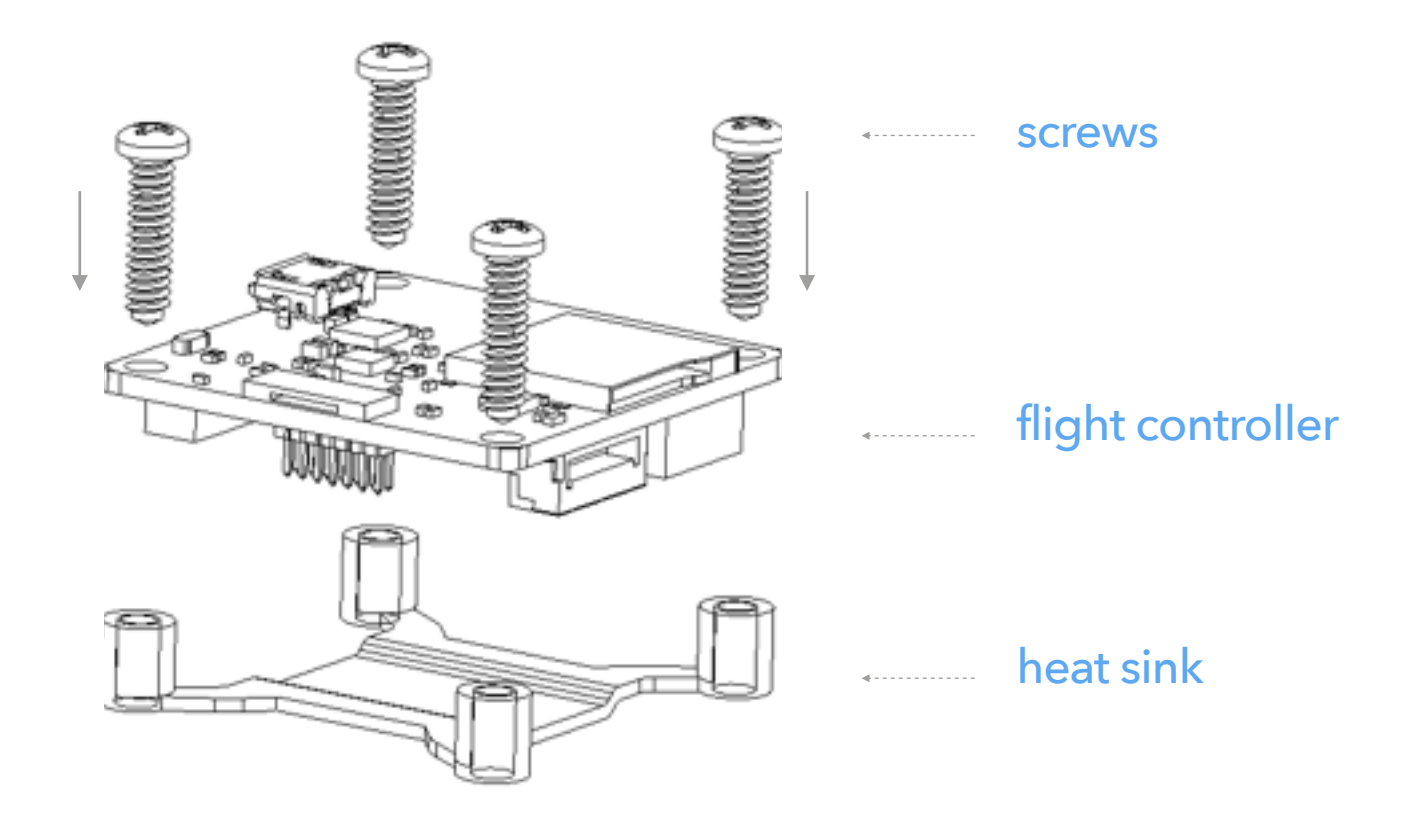

Fig. 1 heat sink mount

#### **IMU** isolation

Though has a complete set of IMUs on board, MindRacer can support a redundant set of IMUs in an isolated and vibration dampening rack.

The isolated mounting rack can help reduce the impact of vibration and improve the flight performance.

The rack can be mounted directly on MindRacer board through 4 mounting hole using M3 screws.

\* If you use barometer during flight, please use a piece of foam to cover on the surface of it (on the corner of bottom side of the board).

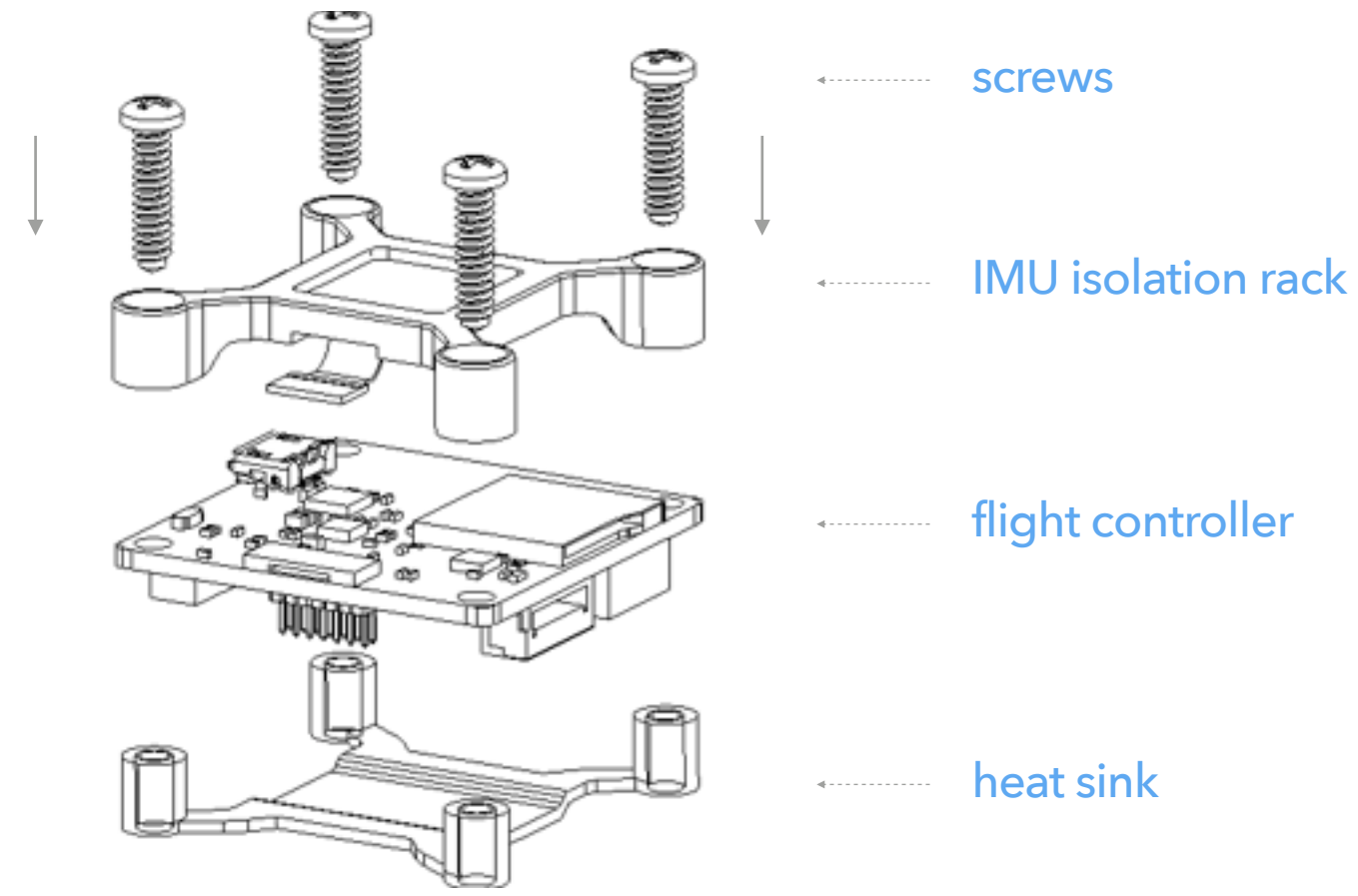

Fig. 2 IMU isolation mount

#### Pin header mount

MindRacer can also be mounted into a base PDB(power distribution board) through its 2 pin headers on the bottom side. In this mounting method MindRacer's ports are led out through the pin headers to the PDB boards, so that pilots can utilize the most features out of MindRacer.

Pin header mounting requires a PDB board with matching female headers. This PDB board can be obtained from AirMind website, or you can download the open PCB files to made yourself.

Pin header mounting can lead to a very clean build of copter - most of wiring has gone through the pin headers so in rare case you need to jump wires. Only peripheral devices may need further wiring.

#### **MRPDB** mount

MRPDB is a dedicate PDB designed for MindRacer.

MindRacer mounts even perfectly when using MRPDB. Although MindRacer is also compatible with other PDBs, using MRPDB is soldering-free, and can result in a very clean mount with minimum wiring for safer racing.

The MRPDB (the 'fishbone') is a power distribution board specially designed for racing frames, with female pins right matching MindRacer's pin headers. MindRacer's PWM outputs are routed to the MRPDB's specially designed ESC ports, making connecting to ESCs is soldering-free, very fast and clean.

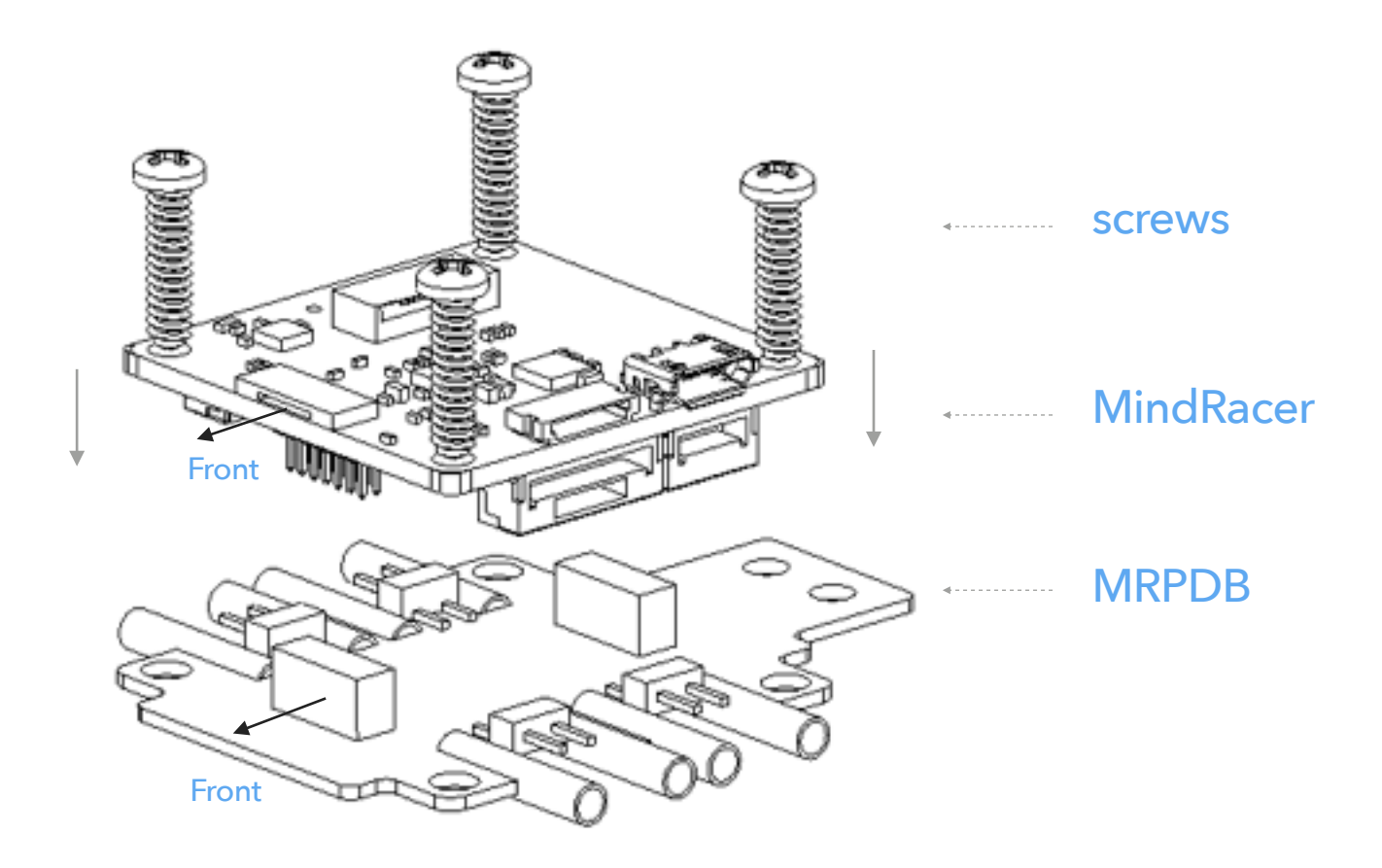

Fig. 3 MRPDB mount

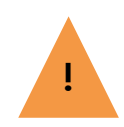

#### Important

MRPDB is directional. Please make sure the PDB's "front" direction align with the MindRacer's "front" direction, or the MindRacer board will be damaged.

# Wiring

The wiring methods can be little different depending on the airframe you choose. The most important thing is motor mapping that ensure the copter will fly correctly.

MindRacer's motor mapping is shown as following map. The digital numbers map to MindRacer's output pin number.

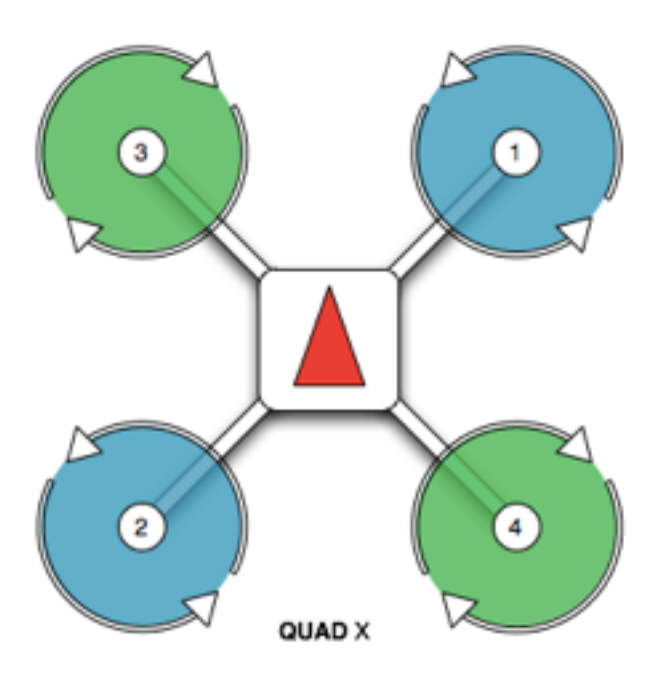

Fig. 4 Quad X motor map

Below is a real mounting & wiring case. Wire the MindRacer's PWM output pin to corresponding numbered ESC/motor.

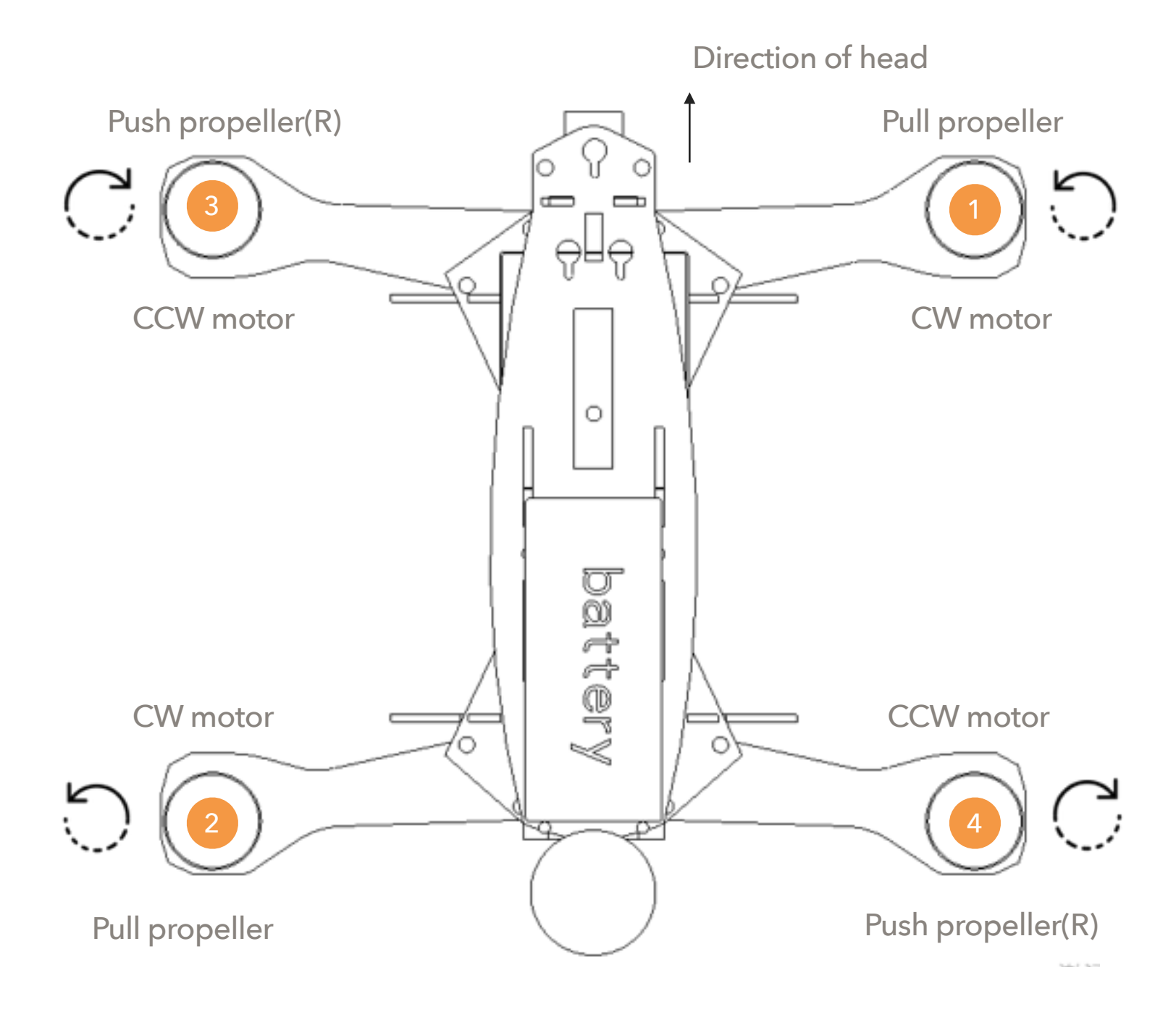

Fig. 5 mounting & wiring example

In some cases you may need a hexarotor layout.

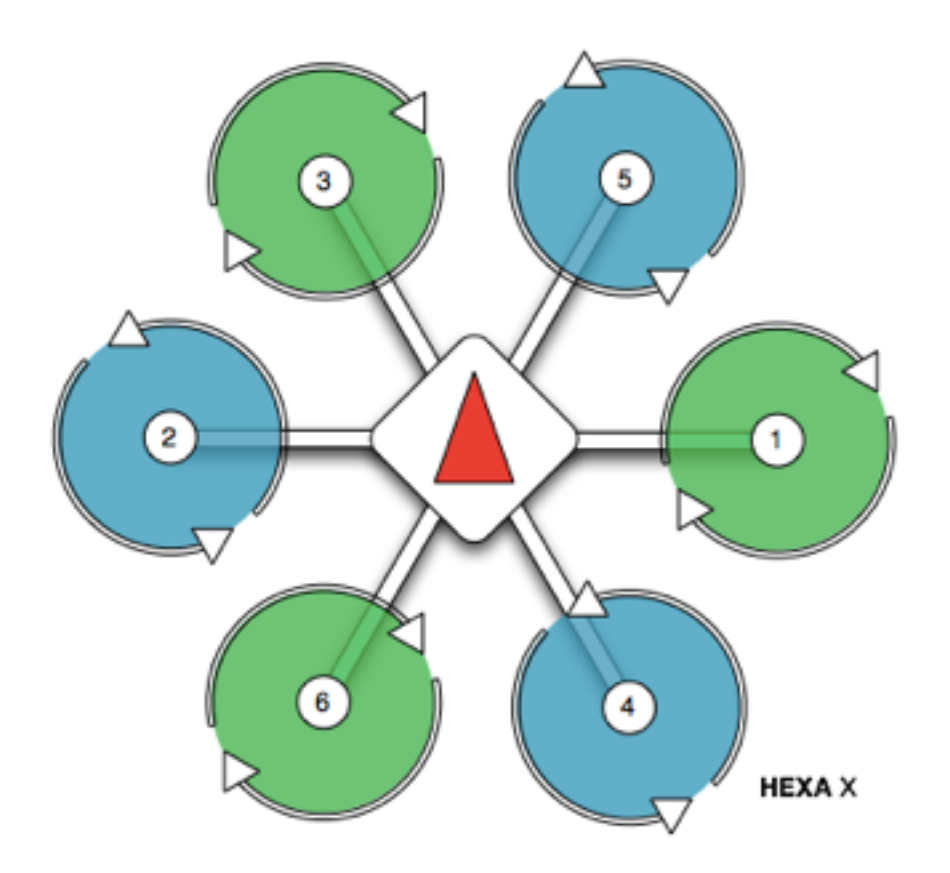

Fig. 6 HEXA X motor map

# Heat sink mounting wiring

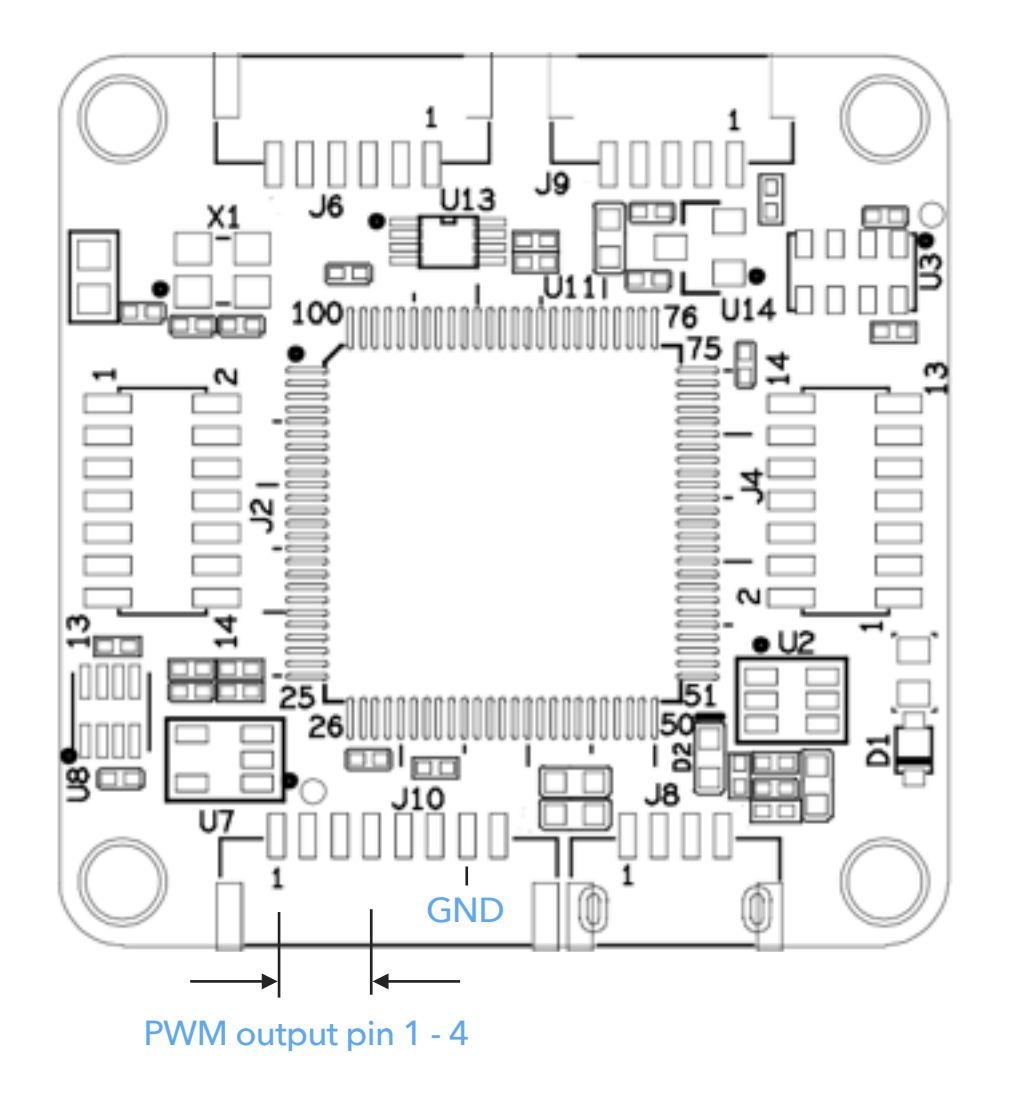

Fig. 7 on board PWM outputs

When use heatsink mounting, just wire the PWM output pin 1-4 to the corresponding numbered motor/ ESC on the frame (and do not forget to wire GND at any possible).

In this mounting you need to power MindRacer through the onboard power interface.

# **MRPDB** mounting wiring

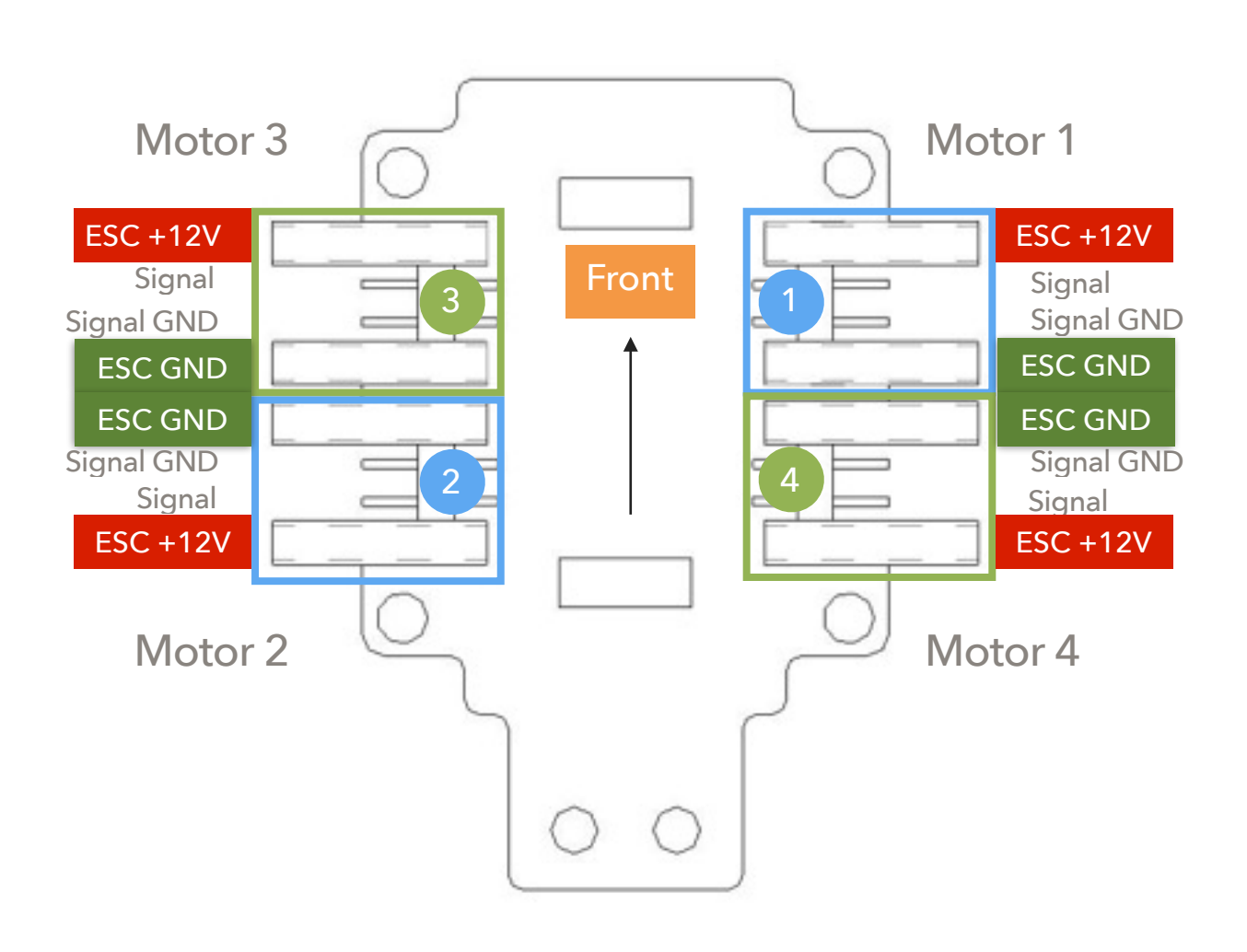

Fig. 8 MRPDB pin out map

MindRacer is directly powered through the power pin through pin headers, no need to wire any power cable.

Using MRPDB the wiring process is soldering-free. When mounted on MRPDB, the PWM outputs is routed to the MRPDB. The wiring work is as simple as just plug the ESC headers into corresponding numbered motor ports on MRPDB, as illustrated in above picture, and that is all.

For more detailed wiring guide, please refer to <u>MindRacer specification</u> for complete pin out map.

# **On board Connectors**

The MindRacer board provide all necessary interfaces in a racing configuration, including power, RC in, TELEM2, and PWM outputs.

#### Remote

MindRacer can support most of the popular remote controller on the market through its one-wire input interface.

For PWM output receiver, please use a PWM-to-PPM encoder to convert the signal and connect to MindRacer's RC input port.

For most of the PPM/SBUS remote controller, you can directly connect the output of the receiver to MindRacer's RC input port.

For Spektrum DSM/Satellite series, +3.3V power supply is used. The connection cable between the receiver and MindRacer's RC input is different.

Before any flight, you need to make sure the remote controller is already paired with the receiver. Please check remote controller/receiver vendor's product manual on how to pair.

#### Calibration

MindRacer needs to be calibrated before it can fly. Use QGroundControl(QGC) to connect MindRacer, and calibrates the flight controller following the instructions in QGC.

## **Connect to Ground Station**

As a professional flight controller, MindRacer has hundreds of parameters that user can tune. Using QGroundControl software from computer is the best way to carefully adjust these parameters.

QGroundControl is a free software that anyone can download and use it on the fly. It can be downloaded from <a href="http://www.qgroundcontrol.org">http://www.qgroundcontrol.org</a>. Currently it can support all major PC OS platforms including Windows, MacOS, Linux, etc. Select the right version for your OS.

To connect, launch QGroundControl on your PC (Fig. 9).

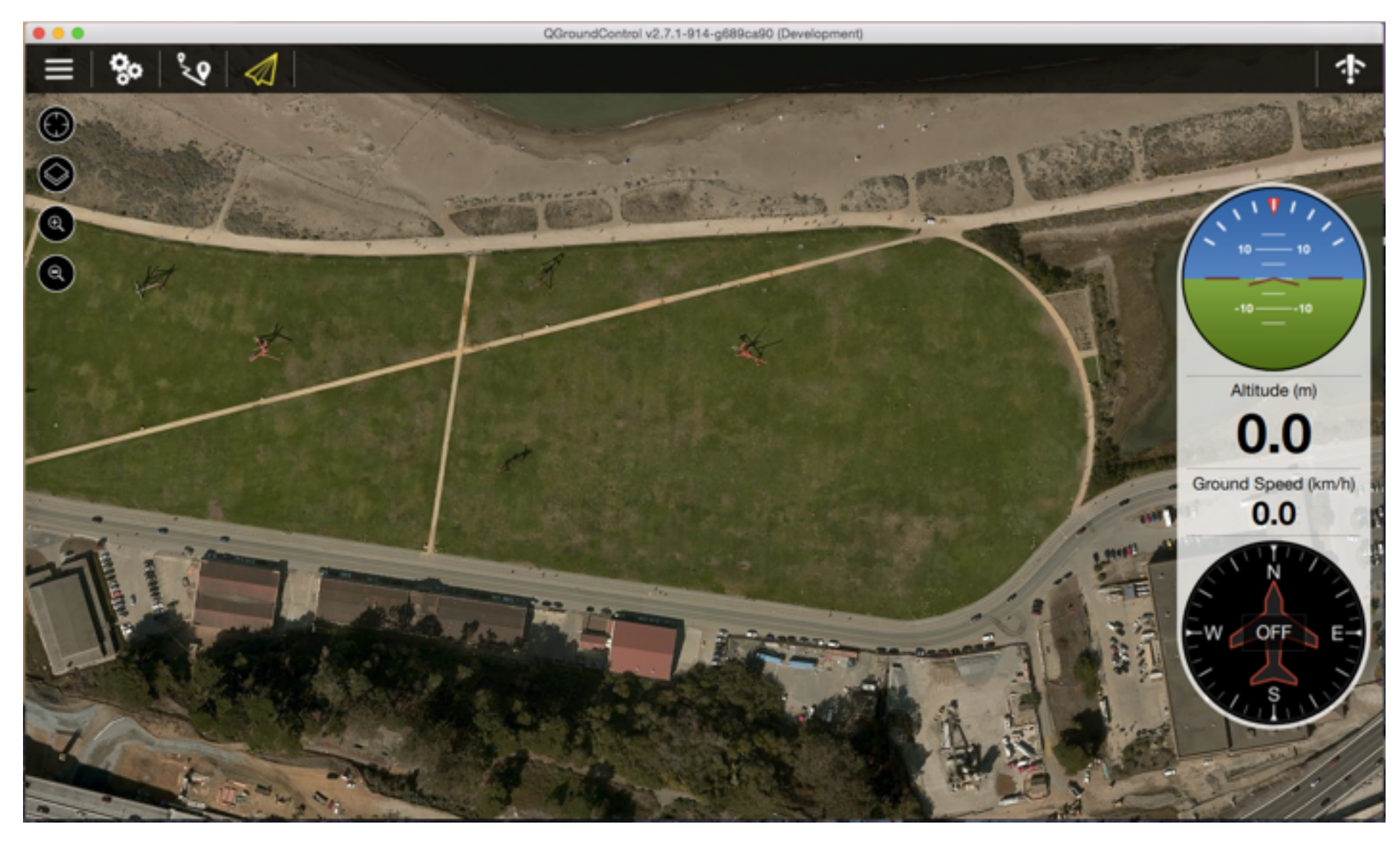

Fig. 9 Launch QGroundControl

Power OFF the drone first. Use a micro-USB cable to connect the USB port of MindRacer to a PC USB port. The MindRacer flight controller should be powered on. Wait for a few seconds until the flight controllers main LED turns in to any stable color.

For elder version of QGroundControl, click on the 'Wifi' icon on the up-right corner, and select the displayed drone name to connect. For version after V2.9.0, QGroundControl can recognize MindRacer and connect automatically.

After connecting is successful, the ground station will update its UI with drone's status information.

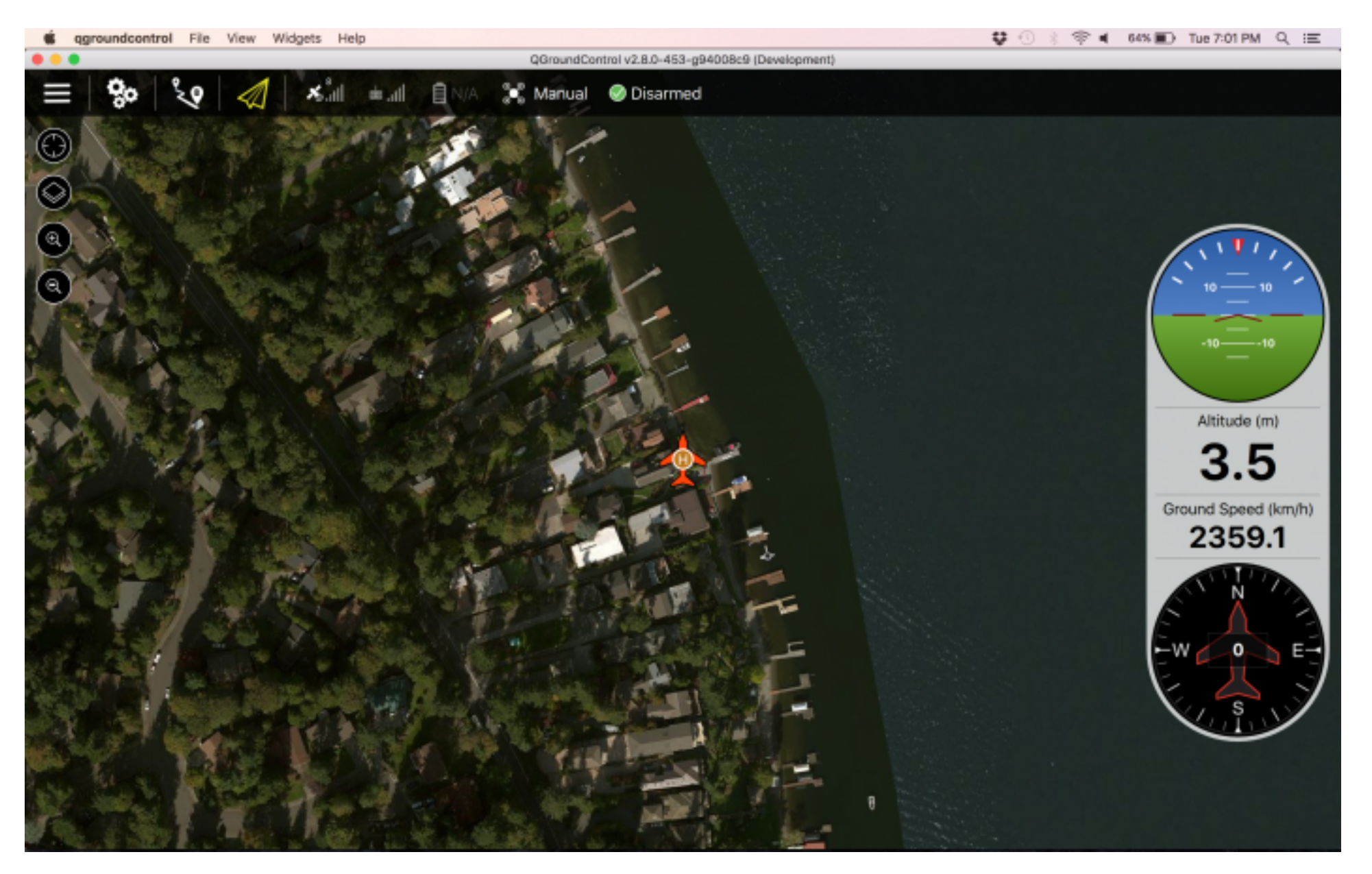

Fig. 10 drone status information

# Select Flight Mode

Flight modes is pre-set on remote controller as in Fig. By default 4 flight modes are configurable through remote controller: manual, assist/altitude control, assist/position control, and acro mode.

The modes can be chosen by switches in the remote controller (use WFLY/7 7-channel remote controller as an example) as in Fig. 11.

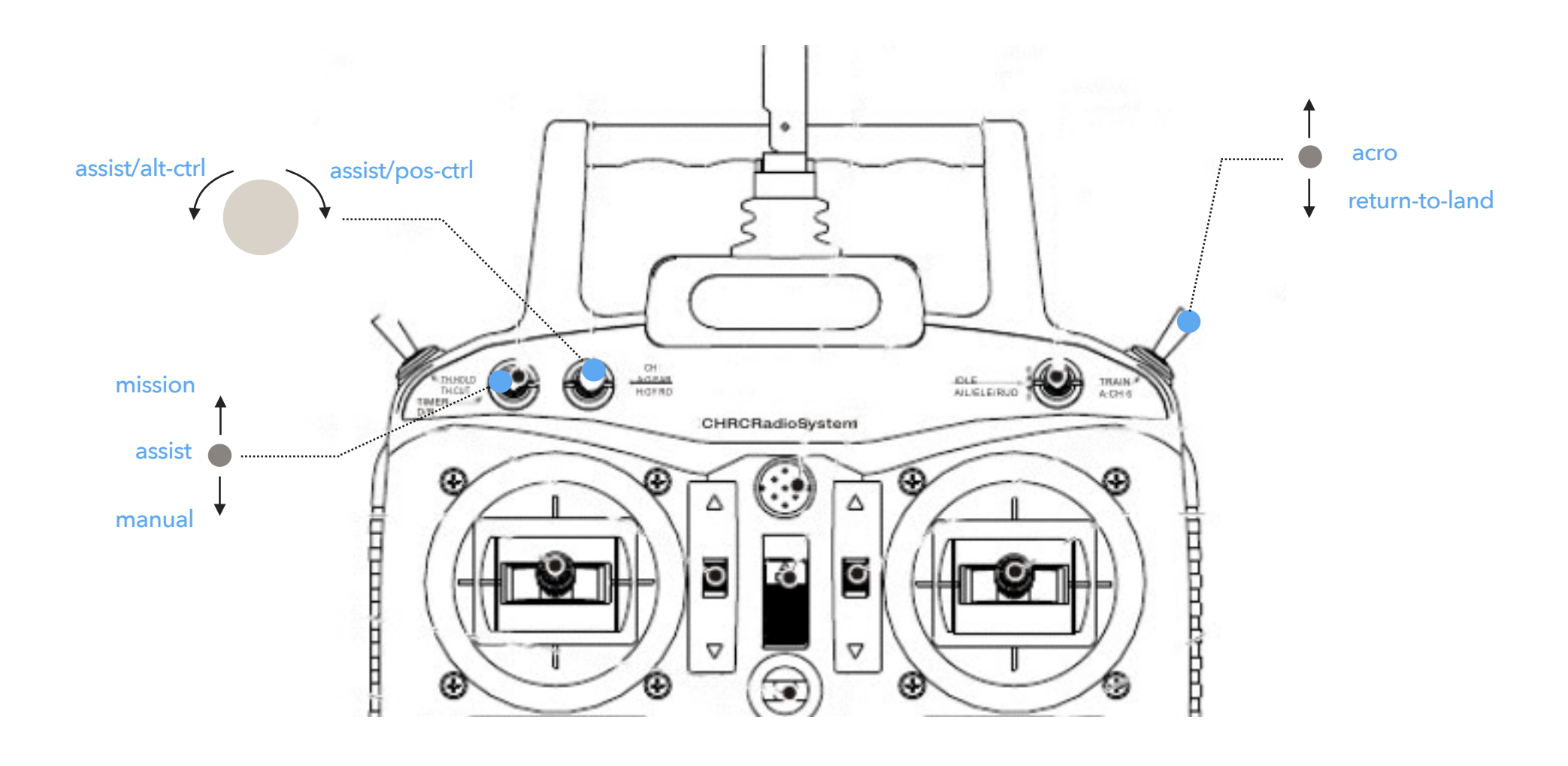

Fig. 11 remote controller mode switch setting

You can customize and define more flight modes through QGroundControl. Please refer to MindRacer User Guide document for details.

| SUMMARY       FLGHT MODES CONFIG         REWARK       Asign Fliph Modes to radio control channels and adjust the bresholds for triggering them. You can assign multiple flight modes to a single channel. Yun your radio control in adjust the bresholds for flight Modes since they are already in use for dref function.       Cannels to the section of the section of the section of the section of the section.         ARFINATE       Stabilized/Main       Channel S       Rel and Pitch control angle of multi-rotor in respective direction. Centering RoliPitch will return multitotor to beel attitude. Position is not auto-induse with must always be assigned to a channel in order to vi.         REVENT       Notice:       •         REVENT       Mission       The aniotice centrol in glaced on a seperate channel from the Main mode channel, an additional 'Assist' mode is added to the Main switch. In order to vi.         Notice:       •       •       •         Notice:       •       •         Notice:       •       •         Notice:       •       •         Notice:       •       •         Notice:       •       •         Notice:       •       •         Notice:       •       •       •         Notice:       •       •       •       •         Notice:       •       •       •       •       •         N                                                                                                    | Setup Plan   | Fly Analyze                                                                                                    | A 42 🔀 🗶 O         | 100 1 STANDEY MANUAL                                                                                                    | Disconnect      |  |  |  |  |
|----------------------------------------------------------------------------------------------------|--------------|----------------------------------------------------------------------------------------------------|--------------------|----------------------------------------------------------------------------------------------------|-----------------|--|--|--|--|
| Asign Flight Modes to radio control channels and adjust the thresholds for Flight Modes since they are already in use for other Auctions.   Asign Flight Modes to radio control channels and adjust the thresholds for Flight Modes since they are already in use for other Auctions. Californ California California                                                                                                    | SUMMARY      | LIGHT MODES C                                                                                                    | ONFIG              |                                                                                                    |                 |  |  |  |  |
| FIRMWARE       to test switch settings. The following channels: 3, 4, 2, 1 are not available for Flight Modes since they are already in use for other functions.       Mathematication is not available for Flight Modes since they are already in use for other functions.         AREFAUXE       Stabilized/Main       Oblamed 5       Poli and Plich control angle of multi-rotor in segeed/web directions. Centering Poli/Plich will enum. Altitude. Position is not available for Plicit Integration of the service integration of the service integrated in the service integration of the service integrati                                                                                                    | 1            | ssign Flight Modes to radio                                                                                                    | control channels : | nd adjust the thresholds for triggering them. You can assign multiple flight modes to a single channel. Turn your radio control on Generati                                                                                                    | Thresholds      |  |  |  |  |
| Stabilized/Main       Channel 5       Roll and Pitch control angular rate of channel in order to fly         ARFRAME       Monitor:       •         RADIO       Assist:       Channel 5       If Position Control is placed on a separate channel in order to fly         RADIO       Assist:       Channel 5       If Position Control is placed on a separate channel in order to fly         RADIO       Assist:       Channel 5       If Position Control is placed on a separate channel in order to fly         RADIO       Assist:       Channel 5       If Position Control is placed on a separate channel from the Main mode channel, an additional 'Assist' mode is added to the Main switch. In order to fly         RADIO       Assist:       Channel 5       The autoral to bey the programmed mission sent by QGroundControl. If no mission was sent, aircraft vill Lofter at current position instead.         Monitor:       •       •       •         POWER       Acro       Channel 5       The autoral to bey the programmed mission sent by QGroundControl. If no mission was sent, aircraft vill Lofter at current position instead.         Noticor:       •       •       •       •         POWER       Acro       Channel 7       Roll and Pitch control angular rate of change of multi-rotor in respective direction. This allows for multi-rotor to notate through a full 360 degrees in not and/or pitch will return the multrotor to a seal athtude. Forotion is not automatacaly, hold, mult                                                                                                    | FIRMWARE to  | ARE to test switch settings. The following channels: 3, 4, 2, 1 are not available for Flight Modes since they are already in use for other functions. |                    |                                                                                                    |                 |  |  |  |  |
| tick. The Main mode switch must always be assigned to a channel in order to fy   Acro Channel 5   FLIGHT MCCES   FLIGHT MCCES    FLIGHT MCCES   FLIGHT MCCES   FLIGHT MCCES    FLIGHT MCCES   FLIGHT MCCES   FLIGHT MCCES    FLIGHT MCCES   FLIGHT MCCES   FLIGHT MCCES    FLIGHT MCCES   FLIGHT MCCES    FLIGHT MCCES   FLIGHT MCCES    FLIGHT MCCES   FLIGHT MCCES   FLIGHT MCCES    FLIGHT MCCES   FLIGHT MCCES    FLIGHT MCCES   FLIGHT MCCES    FLIGHT MCCES   FLIGHT MCCES    FLIGHT MCCES    FLIGHT MCCES   FLIGHT MCCES   FLIGHT MCCES   FLIGHT MCCES    FLIGHT MCCES   FLIGHT MCCES    FLIGHT MCCES    FLIGHT MCCES   FLIGHT MCCES    FLIGHT MCCES    FLIGHT MCCES    FLIGHT MCCES   FLIGHT MCCES    FLIGHT MCCES   FLIGHT MCCES    FLIGHT MCCES    FLIGHT MCCES    FLIGHT MCCES    FLIGHT MCCES </td <td>AIDEDAME</td> <td>Stabilized/Main</td> <td>Channel 5</td> <td>Roll and Pitch control angle of multi-rotor in respective direction. Centering Roll/Pitch will return multirotor to level attitude. Position is no automatically held, multi-rotor will continue drifting in the direction it was previously travelling. Altitude is controlled fully by pilot using the</td> <td>t<br/>e Throttle</td>                                                                                                    | AIDEDAME     | Stabilized/Main                                                                                                    | Channel 5          | Roll and Pitch control angle of multi-rotor in respective direction. Centering Roll/Pitch will return multirotor to level attitude. Position is no automatically held, multi-rotor will continue drifting in the direction it was previously travelling. Altitude is controlled fully by pilot using the | t<br>e Throttle |  |  |  |  |
| Threshold: •  FLIGHT MCCES  FLIGHT MCCES FLIGHT MCCES FLIGHT MCCES FLIGHT MCCES FLIGHT MCCES FLIGHT MCCES FLIGHT M | ())          | Monitor:                                                                                                    |                    | stick. The Main mode switch must always be assigned to a channel in order to fly                                                                                                    |                 |  |  |  |  |
| Assist       Ownersite       If Position Control is placed on a separate channel from the Main mode channel, an additional 'Assist' mode is added to the Main switch. In order for the Attitude Control Position Control switch to be active, the Main switch must be in Assist mode.         FLIGHT MODES       Monitor:       Imposition Control switch to be active, the Main switch must be in Assist mode.         SENSORS       Mission       Channel 5       The altoraft obeys the programmed mission sent by OGroundControl. If no mission was sent, altoraft will Loiter at current position instead.         Monitor:       Imposition Control angular rate of change of multi-rotor in respective direction. The altoraft obeys the programmed mission sent by OGroundControl. If no mission was sent, altoraft will colter at current position instead.         Monitor:       Imposition Control angular rate of change of multi-rotor in respective direction. The altoraft of plat, multi-rotor will control angular rate of change of multi-rotor in respective direction. The setting is not advantatically held, multi-rotor will control angular rate of change of multi-rotor in respective direction. The setting is in the direction is not advantatically held, multi-rotor will control angular rate of change of multi-rotor in respective direction. The setting is in the direction is not advantatically held, multi-rotor will control will control angular rate of change of multi-rotor in respectively. Centering Rol/Pitch will level and hold position. Yaw controls yaw rate as in Stabilized mode except that Throttle controls climb/sink rate. Centered Throttle holds altitude steady.         Monitor:       •         Position Control       Fournel 6       Rol and Pitch co                                                                                                    | RADIO .      | Threshold:                                                                                                    |                    |                                                                                                    |                 |  |  |  |  |
| FLIGHT MODESE       Monitor:       Image: Channel 5       The aircraft obeys the programmed mission sent by QGroundControl. If no mission was sent, aircraft will Loiter at current position instead.         Mission       Channel 5       The aircraft obeys the programmed mission sent by QGroundControl. If no mission was sent, aircraft will Loiter at current position instead.         Monitor:       Image: Channel 7       Roll and Plich control angular rate of change of multi-rotor in respective direction. To a level attitude. Position is not automatically held, multi-rotor will continue drifting         SAFETY       Monitor:       Image: Channel 7       Roll and Plich control angular rate of change of multi-rotor in a level attitude. Position is not automatically held, multi-rotor will continue drifting         SAFETY       Monitor:       Image: Channel 7       Roll and Plich control angular rate of change of multi-rotor in respective direction.       Roll and Plich control angular rate of change of multi-rotor or ot automatically held, multi-rotor will continue drifting         SAFETY       Monitor:       Image: Channel 6       Same as Stabilized mode except that Throttle controls climb/sink rate. Centered Throttle holds altitude steady.         Monitor:       Image: Channel 6       Roll and Plich control left-right and front-back speed over ground respectively. Centering Roll/Plich will level and hold position. Yaw controls and Attitude Control must always be on the same channel.         Monitor:       Image: Channel 6       Roll and Plich control left-right and front-back speed over ground respectively. Centering Rol                                                                                                    | ēσ           | Assist                                                                                                    | Channel 5          | If Position Control is placed on a seperate channel from the Main mode channel, an additional 'Assist' mode is added to the Main switch<br>for the Attitude Control/Position Control switch to be active, the Main switch must be in Assist mode.                                                        | . In order      |  |  |  |  |
| Wission       Channel 5       The alroratio beys the programmed mission sent by QGroundControl. If no mission was sent, alrorativell Loiter a current position instead.         POWER       Acro       Channel 7       Roll and Pitch control angular rate of change of multi-rotor in respective discussions in the admentationally held, multi-rotor will contante through a full 360 degrees in not all office pitch. Centering RollPitch will return the multirotor to a level attitude. Position is not automatically held, multi-rotor will control e site.         SAFETY       Monitor:       Image: Centering RollPitch will return the multirotor to a level attitude. Position is not automatically held, multi-rotor will control e site.         PARAMETERS       Monitor:       Image: Centering RollPitch will return the multirotor in respectively. Centering RollPitch will evel and hold position. Yeav controls gave as Stabilized mode except that Throttle controls climb/sink rate. Centered Throttle holds attitude steady.         Monitor:       Image: Centering RollPitch will evel and hold position. Yeav controls yeaw attitude. Control is climb/sink rate. Centering RollPitch will evel and hold position. Yeav controls yeaw attitude. Control must always be on the same channel.         Monitor:       Image: Centering RollPitch will evel and hold position. Control and Attitude Control must always be on the same channel.         Monitor:       Image: Centering Roll and Pitch control holers and then lands. The settings which control this sequence can be found under Setup - Safety.         Monitor:       Image: Centering Roll in the current position not al attitude. Loiter and Mission must always be on the same channel.                                                                                                    | FLIGHT MODES | Monitor:  Threshold:                                                                                                    |                    |                                                                                                    |                 |  |  |  |  |
| Monitor:   (iv)   POWER   Acro   Channel 7   POWER   Acro   Channel 7   Poli and Pitch control angular rate of change of multi-rotor in respective direction. This allows for multi-rotor to rotate through a full 360 degrees in roll and/or pitch. Centering PolI/Pitch will return the multirotor to a level attitude. Position is not automatically held, multi-rotor will continue diriting in the direction it was previously traveling. Attitude is under manual control of pilot using the Throttie stick.   Monitor:   PARAMETERS   Monitor:   PARAMETERS   Obsition Control   Channel 6   Roll and Pitch control left-right and front-back speed over ground respectively. Centering Roll/Pitch will level and hold position. Yaw controls yaw rate as in Stabilized mode. Centered throttie holds attitude steady.   Monitor:   •   Position Control   Channel 7   Poli and Pitch control left-right and front-back speed over ground respectively. Centering Roll/Pitch will level and hold position. Yaw controls yaw rate as in Stabilized mode. Centered throttie holds current attitude. Throttie above/below center controls climb/sink rate. Position Control and Attitude Steady.   Monitor:   •   Monitor:   •   •   Monitor:   •   •   Monitor:   •   •   •   •   •   •   •   •   •   •   •   •   • <                                                                                                    |              | Mission                                                                                                    | Channel 5          | The aircraft obeys the programmed mission sent by QGroundControl. If no mission was sent, aircraft will Loiter at current position instead                                                                                                    | đ.              |  |  |  |  |
| POWER       Acro       Channel 7       Roll and Pitch control angular rate of change of multi-rotor in respective direction. This allows for multi-rotor to rotate through a full 360 degrees in roll and/or pitch. Centering RollPitch will return the multirotor to a level attude. Position is not automatically held, multi-rotor will continue drifting in the direction it was previously travelling. Altitude is under manual control of pilot using the Throttle stick.         SAFETY       Image: Channel 7       Roll and Pitch control angular rate of change of multi-rotor in respective direction. This allows for multi-rotor voltate through a full 360 degrees in the direction it was previously travelling. Altitude is under manual control of pilot using the Throttle stick.         SAFETY       Monitor:       Threshold:       Image: Channel 6       Same as Stabilized mode except that Throttle controls climb/sink rate. Centered Throttle holds altitude steady.         Monitor:       •       •       •       •       •         Position Control       Channel 6       Roll and Pitch control left-right and front-back speed over ground respectively. Centering Roll/Pitch will level and hold position. Yaw controls yaw rate as in Stabilized mode. Centered throttle holds current altitude. Throttle above/below center controls climb/sink rate. Position Control and Altitude Control left-right and front-back speed over ground respectively. Centering Roll/Pitch will level and hold position. Yaw controls yaw rate as in Stabilized mode. Centered throttle holds current altitude. Throttle above/below center controls climb/sink rate. Position Control and Altitude Control left-right and front back speed over ground respectively. Centering Roll/Pitch will evel and hold positi                                                                                                    | ((+))        | Monitor:  Threshold:                                                                                                    |                    | -<br>•                                                                                                    |                 |  |  |  |  |
| SAFETY       Monitor:       Image: Channel 6       Same as Stabilized mode except that Throttle controls climb/sink rate. Centered Throttle holds atitude steady.         PARAMETERS       Monitor:       Image: Channel 6       Same as Stabilized mode except that Throttle controls climb/sink rate. Centered Throttle holds atitude steady.         Position Control       Channel 6       Roll and Pitch control left-right and front-back speed over ground respectively. Centering Roll/Pitch will level and hold position. Yaw controls yaw Attude Control must always be on the same channel.         Monitor:       Image: Channel 7       The vehicle returns to the home position, loiters and then lands. The settings which control this sequence can be found under Setup - Safety.         Monitor:       Image: Channel 7       The whicle returns to the home position and attitude. Loiter and Mission must always be on the same channel.                                                                                                    | POWER +      | Acro                                                                                                    | Channel 7          | Roll and Pitch control angular rate of change of multi-rotor in respective direction. This allows for multi-rotor to rotate through a full 360 of                                                                                                    | legrees in      |  |  |  |  |
| SAFETY       Monitor:         PARAMETERS       Atitude Control         Observe       Channel 6         Same as Stabilized mode except that Throttle controls climb/sink rate. Centered Throttle holds attitude steady.         Monitor:       •         Threshold:       •         Position Control       Channel 6       Roll and Pitch control left-right and front-back speed over ground respectively. Centering Roll/Pitch will level and hold position. Yaw controls yaw rate as in Stabilized mode. Centered throttle holds current attitude. Throttle above/below center controls climb/sink rate. Position Control and Attitude Control must always be on the same channel.         Monitor:       •         Return       Channel 7       The vehicle returns to the home position, loiters and then lands. The settings which control this sequence can be found under Setup - Safety.         Monitor:       •         Threshold:       •         Channel 7       The wehicle returns to the home position and altitude. Loiter and Mission must always be on the same channel.         Monitor:       •         Loiter       Disabled       The multirotor hovers at the current position and altitude. Loiter and Mission must always be on the same channel.                                                                                                    |              |                                                                                                    |                    | roll and/or pitch. Centering Roll/Pitch will return the multirotor to a level attitude. Position is not automatically held, multi-rotor will contin<br>in the direction it was previously travelling. Altitude is under manual control of pilot using the Throttle stick.                                | ue drifting     |  |  |  |  |
| Altitude Control       Channel 6       Same as Stablized mode except that Throttle controls climb/sink rate. Centered Throttle holds altitude steady.         Monitor:       Threshold:       •         Position Control       Channel 6       Roll and Pitch control left-right and front-back speed over ground respectively. Centering Roll/Pitch will level and hold position. Yaw controls yaw rate as in Stablized mode. Centered throttle holds current altitude. Throttle above/below center controls climb/sink rate. Position Control and Attitude Control must always be on the same channel.         Monitor:       •         Threshold:       •         Return       Channel 7       The vehicle returns to the home position, loiters and then lands. The settings which control this sequence can be found under Setup - Safety.         Monitor:       •         Threshold:       •         Loiter       Disabled       The multirotor hovers at the current position and altitude. Loiter and Mission must always be on the same channel.                                                                                                    | SAFETY •     | Monitor:  Threshold:                                                                                                    | •                  |                                                                                                    |                 |  |  |  |  |
| Monitor:       •         Position Control       Channel 6       •         Monitor:       •         Threshold:       •         Monitor:       •         Threshold:       •         Return       Channel 7         Threshold:       •         Channel 7       •         Threshold:       •         •       •         Monitor:       •         Threshold:       •         •       •         •       •         •       •         •       •         •       •         •       •         •       •         •       •         •       •         •       •         •       •         •       •         •       •         •       •         •       •         •       •         •       •         •       •         •       •         •       •         •       •         •       •         •       •                                                                                                    | PARAMETERS   | Altitude Control                                                                                                    | Channel 6          | Same as Stablized mode except that Throttle controls climb/sink rate. Centered Throttle holds altitude steady.                                                                                                    |                 |  |  |  |  |
| Position Control       Channel 6       Roll and Pitch control left-right and front-back speed over ground respectively. Centering Roll/Pitch will level and hold position. Yaw controls yaw rate as in Stabilized mode. Centered throttle holds current altitude. Throttle above/below center controls climb/sink rate. Position Control and Attitude Control must always be on the same channel.         Monitor:       •         Return       Channel 7       The vehicle returns to the home position, loiters and then lands. The settings which control this sequence can be found under Setup - Safety.         Monitor:       •         Channel 7       The vehicle returns to the home position, loiters and then lands. The settings which control this sequence can be found under Setup - Safety.         Loiter       Disabled       The multirotor hovers at the current position and altitude. Loiter and Mission must always be on the same channel.                                                                                                    |              | Monitor:   Threshold:                                                                                                    |                    |                                                                                                    |                 |  |  |  |  |
| rate as in Stabilized mode. Centered throttle holds current altitude. Throttle above/below center controls climb/sink rate. Position Control and<br>Attitude Control must always be on the same channel.                                                                                                    |              | Position Control                                                                                                    | Channel 6          | Roll and Pitch control left-right and front-back speed over ground respectively. Centering Roll/Pitch will level and hold position. Yaw cont                                                                                                    | rols yaw        |  |  |  |  |
| Monitor: Threshold: Return Channel 7 The vehicle returns to the home position, loiters and then lands. The settings which control this sequence can be found under Setup - Safety. Monitor: Threshold: Loiter Disabled The multirotor hovers at the current position and altitude. Loiter and Mission must always be on the same channel. Monitor:                                                                                                    |              |                                                                                                    |                    | rate as in Stabilized mode. Centered throttle holds current altitude. Throttle above/below center controls climb/sink rate. Position Control<br>Attitude Control must always be on the same channel.                                                                                                    | and             |  |  |  |  |
| Return       Channel 7       The vehicle returns to the home position, loiters and then lands. The settings which control this sequence can be found under Setup - Safety.         Monitor:       Threshold:         Loiter       Disabled       The multirotor hovers at the current position and altitude. Loiter and Mission must always be on the same channel.         Monitor:       •                                                                                                    |              | Monitor:<br>Threshold:                                                                                                    |                    | •                                                                                                    |                 |  |  |  |  |
| Monitor: Threshold: Loiter Disabled The multirotor hovers at the current position and altitude. Loiter and Mission must always be on the same channel. Monitor:                                                                                                    |              | Return                                                                                                    | Channel 7          | The vehicle returns to the home position, loiters and then lands. The settings which control this sequence can be found under Setup - Sa                                                                                                    | fety.           |  |  |  |  |
| Loiter Disabled The multirotor hovers at the current position and altitude. Loiter and Mission must always be on the same channel.                                                                                                    |              | Monitor:  Threshold:                                                                                                    |                    |                                                                                                    |                 |  |  |  |  |
| Monitor:                                                                                                    |              | Loiter                                                                                                    | Disabled           | The multirotor hovers at the current position and altitude. Loiter and Mission must always be on the same channel.                                                                                                    |                 |  |  |  |  |
| Threshold:                                                                                                    |              | Monitor:   Threshold:                                                                                                    |                    | •                                                                                                    |                 |  |  |  |  |

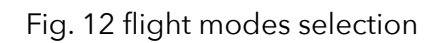

# Arm/Disarm

Warning: before arm, please make sure no obstacle can be occluded with drone's spinning propeller.

After the remote controller is powered on and paired, lower the throttle stick to the low-right corner for a few seconds. The propeller will start to spin at a minimum speed. The drone is then in armed state and ready to take off.

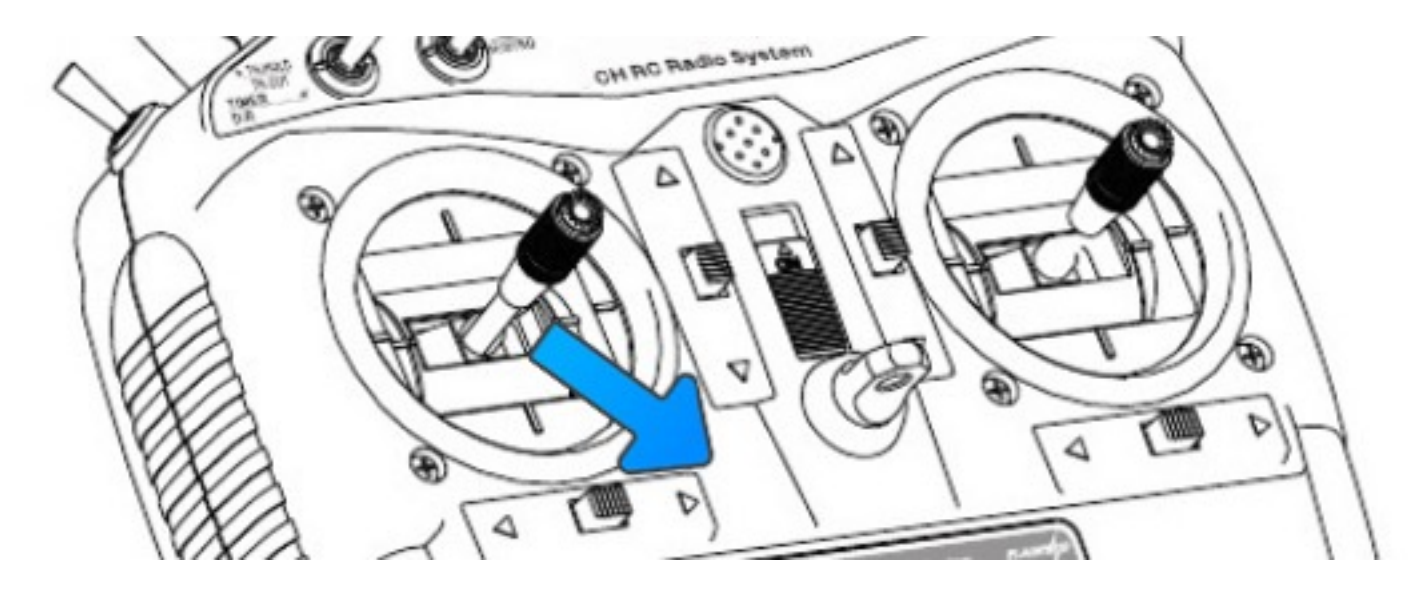

Fig. 13 Arming

To disarm, lower the throttle stick to the low-left corner for a few seconds, the propellers will stop spinning.

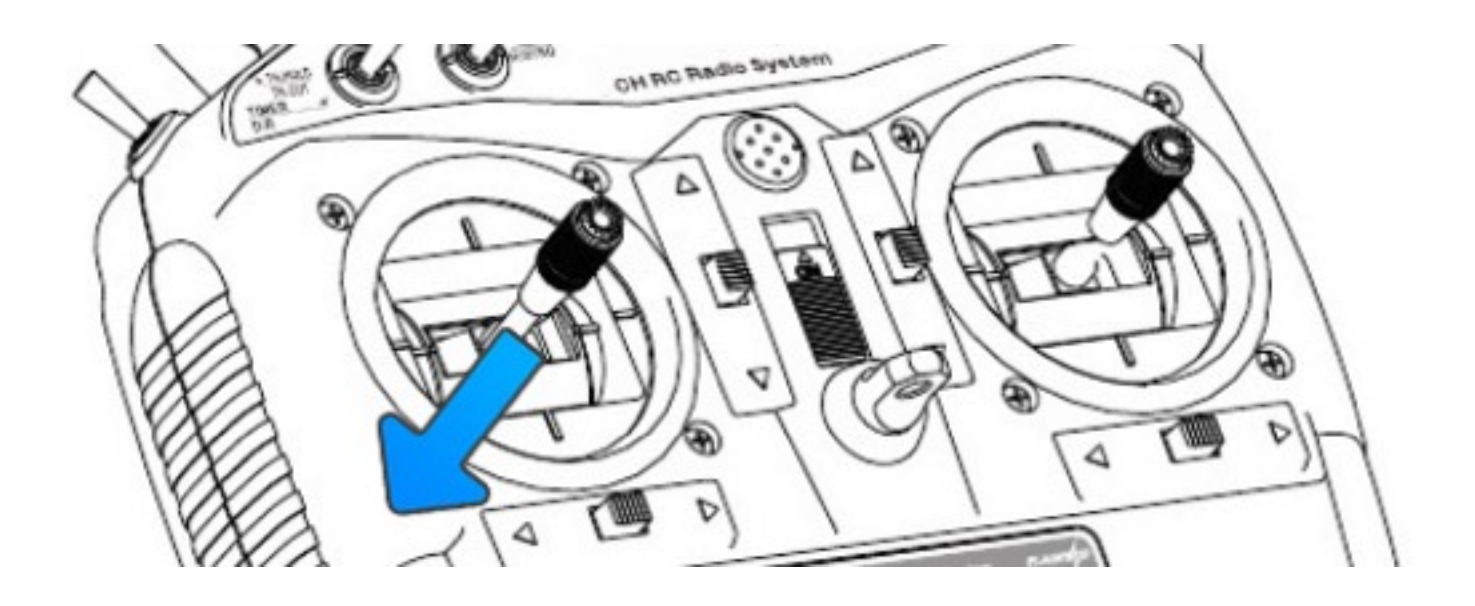

Fig. 14 Disarming

# Flight Black Box - Using a SD Card

MindRacer has a micro SD (TF) card slot. MindRacer will record flight data into the SD card. It is important for reproducing flight course either for training or maintenance purpose. So it is strongly recommended that user inserting a SD card before take off.

The SD card must be formatted with FAT32.

#### OSD

To use an OSD, connect it to MindRacer's TELEM2 port. You may need to adjust baud rate from

QGroundControl depends on the model of OSD you are using.

## The interface breakout board

When using MindRacer in situation other than racing, you may need the breakout board to access other interfaces provided by MindRacer through the pin headers. The breakout board leads out almost all ports available of the processor including GPS, CAN, I2C, UART, etc.

You can also customize your own breakout board on your needs. Check MindRacer's specification for header pin out definition.

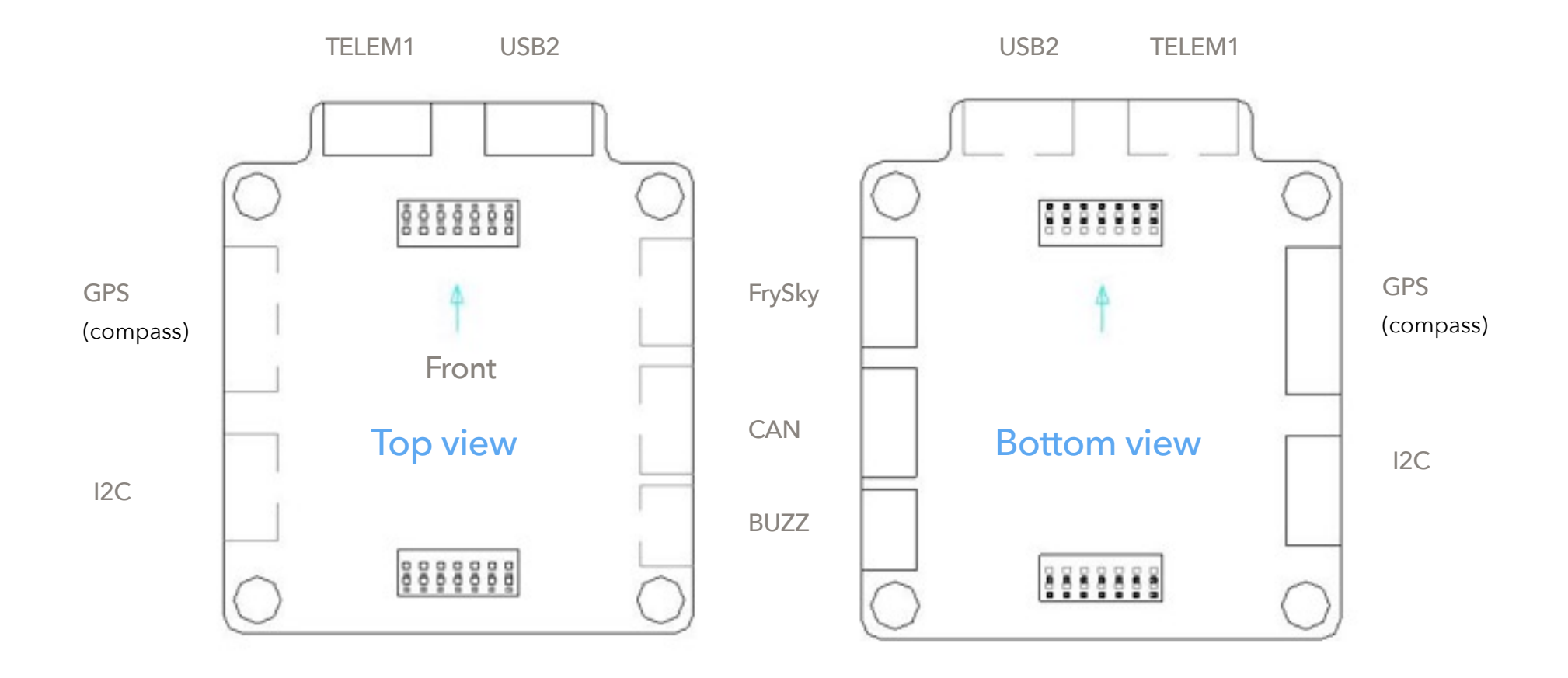

Fig. 14 interface board pin out map

The interface board can be stacked together with MindRacer and MRPDB as illustrated in Fig. 15.

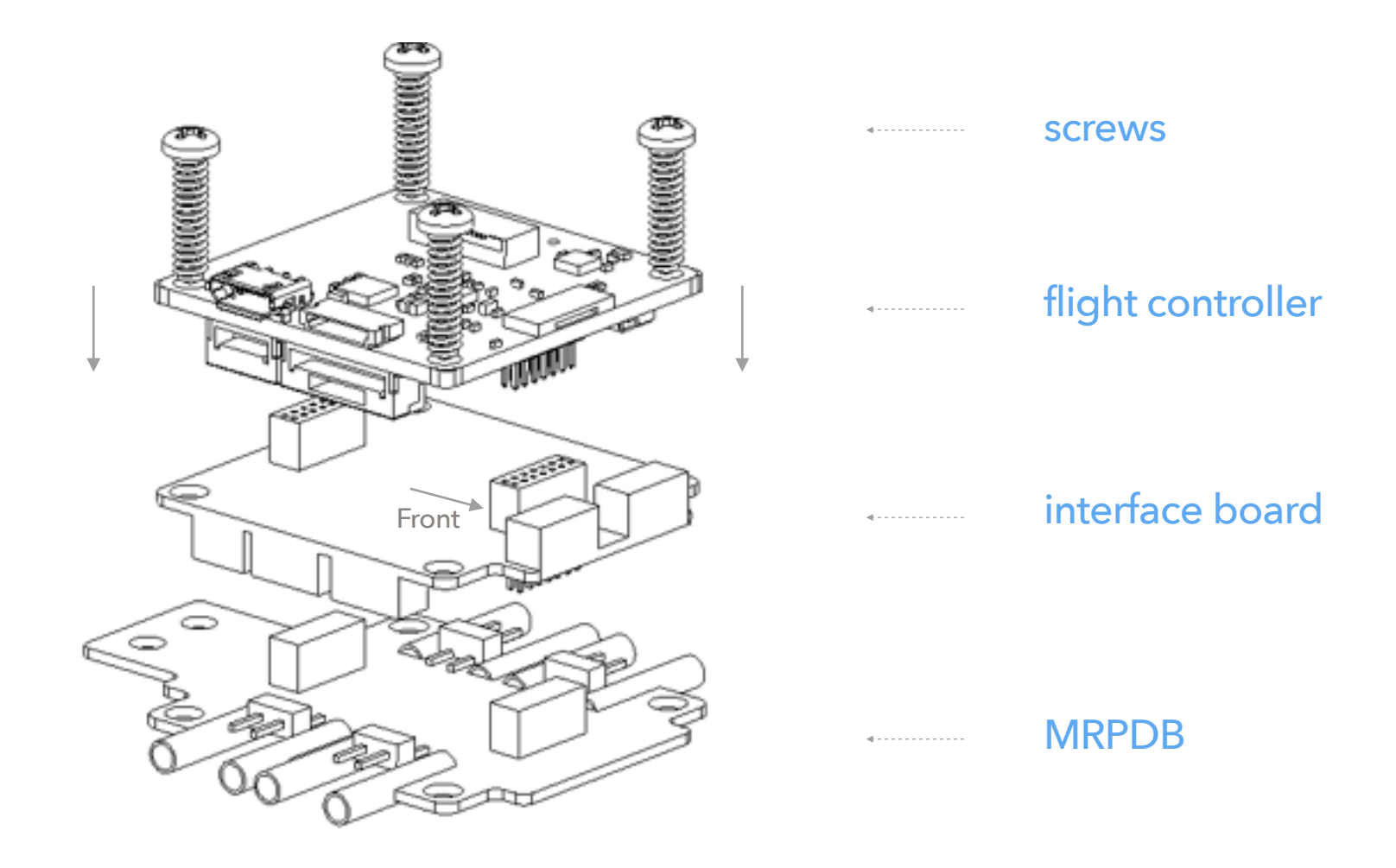

Fig. 15 interface board mounting

# Telemetry

MindRacer supports Wifi/FrSky telemetry besides of 3DR and other compatible telemetry.

# 3DR and its compatible telemetry

3DR and other compatible telemetry can be connected to either onboard TELEM2 port, or the UART1 port on breakout board.

#### Wifi telemetry

Wifi telemetry module can be connected to MindRacer board's TELEM2 port, or UART1 on breakout board.

## FrSky telemetry (Smart Port)

FrSky telemetry can be connected to UART4/FrSky port on breakout board.

# Connect a GPS

MindRacer can also use an external GPS to locate its global position. Connect GPS module's connector to MindRacer's 'GPS' socket on breakout board.

Check the signal strength before take off using a GPS. When connect to QGroundControl you can see the GPS signal strength indicator on screen. More bars mean better signal. The GPS can only work well when there are at least 3 bars.

In order to use external compass instead of internal compass, you need to re-calibrate the compass sensor in QGroundControl.

# Color LED Indicator

The main LED indicator is a tricolor LED and can show different status information with the combination of different colors and blinks. The status information it indicates is listed below:

| LED color           | meaning (status)        | remark                |
|---------------------|-------------------------|-----------------------|
| Solid any color     | Armed                   |                       |
| Breathing any color | Standby                 |                       |
| Amber               | Low battery or Failsafe | (Return to home, etc) |
| Blue                | GPS not locked          |                       |
| Green               | GPS Locked              |                       |
| Fast Blink & Red    | Arming error            |                       |
| Blink & Red         | Other error             |                       |
| Transitional Green  | Mode switch success     |                       |
|                     | Fig. 16 LED indicator   |                       |

# Where to buy

MindRacer is available at <u>AirMind store</u> on internet. You can also find MindRacer at Amazon or eBay.

# Support

Please visit <u>www.mindpx.org</u> for more information. Or you can send email to <u>support@mindpx.net</u> for any inquiries or help.